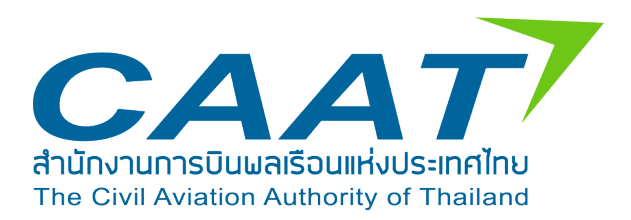

# เอกสารประกอบการอบรมผู้ใช้งาน

### ระบบ Emissions Data Management System

## ผู้ให้บริการจราจรทางอากาศ และผู้ดำเนินการสนามบิน

#### สารบัญ

| 1.การเข้าสู่ระบบ และเปลี่ยนแปลงข้อมูลผู้ใช้งาน    | 1 |
|---------------------------------------------------|---|
| 1.1 การเข้าสู่ระบบ และลืมรหัสผ่าน                 | 1 |
| 1.2 การเปลี่ยนแปลงข้อมูลส่วนตัว                   | 4 |
| 1.3 การเปลี่ยนแปลงรหัสผ่าน                        | 5 |
| 2.การใช้งานเมนู Mitigation Measure                | 6 |
| -<br>2.1 การใช้งานสำหรับผู้ดำเนินการจราจรทางอากาศ | 6 |
| ้<br>2.2 การใช้งานสำหรับผู้ดำเนินการสนามบิน       | 8 |

#### เอกสารประกอบการอบรมผู้ใช้งาน Emissions Data Management System (EDMS) สำหรับผู้ให้บริการจราจรทางอากาศ และ ผู้ดำเนินการสนามบิน

#### 1.การเข้าสู่ระบบ และเปลี่ยนแปลงข้อมูลผู้ใช้งาน

1.1 การเข้าสู่ระบบ และลืมรหัสผ่าน

#### วิธีการเข้าสู่ระบบ EDMS

ผู้ใช้งานสามารถ Login เข้าสู่ระบบ EMDS ด้วย Username และ Password ที่ได้รับอัตโนมัติผ่าน ทางอีเมลของหน่วยงาน ที่ได้แจ้งไว้กับ CAAT ดังนี้

- 1. กรอก Username ที่ได้รับทางอีเมล
- 2. กรอก Password ที่ได้รับทางอีเมล
- 3. กดปุ่ม Sign In เพื่อเข้าสู่ระบบ

| CAAT                                               |                                  |               |
|----------------------------------------------------|----------------------------------|---------------|
|                                                    | Welcome Back<br>Sign in to EDMS. |               |
|                                                    | Username *                       |               |
|                                                    | Enter username                   |               |
|                                                    | Password *                       |               |
|                                                    | Enter patoword                   | 0             |
|                                                    | 🕀 - Sign In                      |               |
|                                                    | East                             | tot password? |
| E-mail: corsiathailand@caat.or.th                  |                                  |               |
| Call: +6661-283-8689<br>Office hours: 8.30 - 16.30 |                                  |               |
| Download Liver Manual                              |                                  |               |

ภาพที่ 1 Login เข้าสู่ระบบ

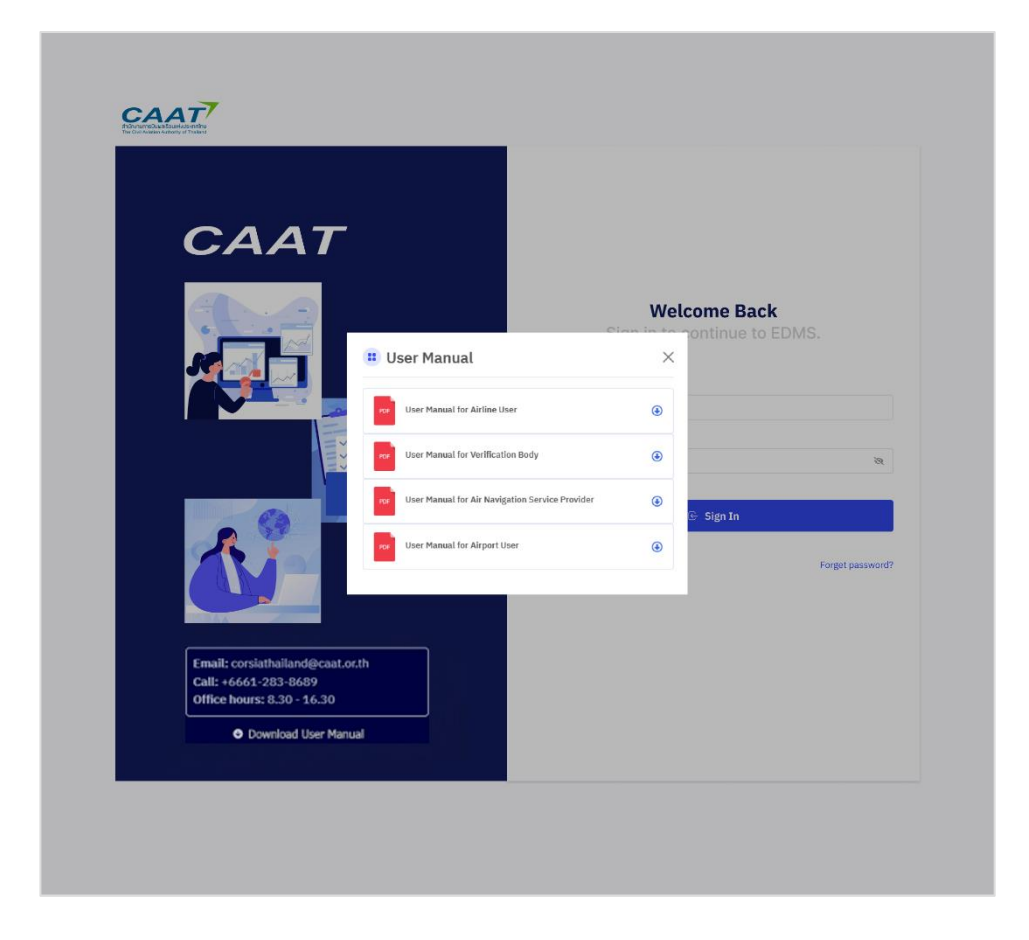

#### กรณีลืมรหัสผ่าน

กรณีผู้ใช้งานลืมรหัสผ่าน ผู้ใช้งานสามารถดำเนินการรีเซ็ต password ได้ด้วยตนเอง โดยกดที่เลือก Forgot password? เพื่อเข้าสู่กระบวนการรีเซ็ต password โดยระบบจะดำเนินการส่ง usernamem และ password ชุดใหม่เพื่อให้ผู้ใช้งานเข้าสู่ระบบใหม่มอีกครั้ง ดังนี้

- 1. กรอก Email ที่ได้แจ้งไว้กับ CAAT
- 2. คลิกปุ่ม Send Reset Link
- 3. ระบบจะดำเนินการส่งชื่อผู้ใช้งาน และรหัสผ่านใหม่ไปยังอีเมล
- 4. เข้าสู่ระบบอีกครั้งด้วยชื่อผู้ใช้งาน และรหัสผ่านที่ได้รับ

| CAAT                                                                                   |                                  |  |
|----------------------------------------------------------------------------------------|----------------------------------|--|
|                                                                                        | Welcome Back<br>Sign in to EDMS, |  |
|                                                                                        | Username *                       |  |
|                                                                                        | Entor username                   |  |
|                                                                                        | Password *                       |  |
|                                                                                        | Enter password 👁                 |  |
|                                                                                        | Eorgot nassword?                 |  |
| E-mail: corsiathailand@caat.or.th<br>Calt: +6661283-8689<br>Office hours: 8.30 - 16.30 |                                  |  |
| Deventional Univer Manual                                                              |                                  |  |

| CAAT                                                                                                    |                                         |
|----------------------------------------------------------------------------------------------------|-----------------------------------------|
|                                                                                                    | Forgot Password?<br>Reset password      |
|                                                                                                    | Email<br>Enter Email<br>Send Reset Liek |
|                                                                                                    | Already have a new password? Login      |
| Email: corsiathalland@caat.ot.th<br>Call: +6661-283-8689<br>Office hours: 8.30 - 16.30<br>O Download User Manual |                                         |

ภาพที่ 2 Forgot Password

หมายเหตุ: หากผู้ใช้งานไม่ได้รับอีเมลภายในไม่ 5 นาที กรุณาตรวจสอบในโฟลเดอร์ Junk Mail หรือ Spam

#### 1.2 การเปลี่ยนแปลงข้อมูลส่วนตัว

ผู้ใช้งานสามารถแก้ไขข้อมูลส่วนตัวได้ด้วยตนเองผ่านเมนู Update Profile ซึ่งอยู่ที่ มุมขวาบนของ หน้าจอ โดยสามารถแก้ไข/เปลี่ยนแปลง ข้อมูลให้ถูกต้องและเป็นปัจจุบัน ดังนี้

- 1. ผู้ใช้งานแก้ไข/เปลี่ยนแปลง ข้อมูลที่ต้องการ
  - คำนำหน้าชื่อ (Title Name): เลือกจากรายการที่ระบบกำหนด เช่น Mr., Ms., Dr. ฯลฯ
  - ชื่อ (First Name) และ นามสกุล (Last Name)
  - เบอร์โทรศัพท์ (Phone):

2. หลังจากแก้ไข/เปลี่ยนแปลงข้อมูลเรียบร้อยแล้ว กด Save Changes เพื่อบันทึกข้อมูลใหม่

| Airline - EDMS CAAT Air                                       |                           | Chana Sathu<br>Alriine Approval                                                                                                    |
|---------------------------------------------------------------|---------------------------|----------------------------------------------------------------------------------------------------|
| 습 Emission Data ~ 및 Pre Assessment ④ CEP for Domestic 진 CORSI | A ∨ 💭 Hiligation Measures | Change Password Change Password Change Change Chan |
|                                                               |                           |                                                                                                    |
|                                                               | Welcome to EDMS           |                                                                                                    |
|                                                               |                           |                                                                                                    |
|                                                               |                           |                                                                                                    |
|                                                               |                           |                                                                                                    |

| Airline - Thai Airways International | Mintra Sriwat<br>Airline Approval |
|--------------------------------------|-----------------------------------|
|                                      |                                   |
| Update Profile                       | Setting > Update Profile          |
| Title Name *                         |                                   |
| Ms. ~                                |                                   |
| First Name *                         |                                   |
| Mintra                               |                                   |
| Last Name *                          |                                   |
| Sriwat                               |                                   |
| Phone *                              |                                   |
| 0886664431                           |                                   |
| Email *                              |                                   |
|                                      |                                   |
| Close Save                           |                                   |
| Copyright © 2025 All rights reserved |                                   |

ภาพที่ 3 Update Profile

**หมายเหตุ:** กรณีผู้ใช้งานต้องการเปลี่ยนแปลง อีเมล (Email) ระบบไม่อนุญาตให้ผู้ใช้งานแก้ไขอีเมลด้วยตนเอง หากต้องการเปลี่ยนอีเมล กรุณาติดต่อ CAAT เพื่อให้เปลี่ยนแปลงข้อมูลให้

#### 1.3 การเปลี่ยนแปลงรหัสผ่าน

ผู้ใช้งานสามารถเปลี่ยนแปลงรหัสผ่านได้ด้วยตนเองผ่านเมนู Change password ซึ่งอยู่ที่ มุมขวาบนของหน้าจอ โดยต้องกำหนดรหัสผ่านอย่างน้อย 8 ตัว ประกอบด้วย

- 1. ตัวอักษรภาษาอังกฤษตัวพิมพ์เล็ก อย่างน้อย 1 ตัว
- 2. ตัวอักษรภาษาอังกฤษตัวพิมพ์ใหญ่ อย่างน้อย 1 ตัว
- 3. ตัวเลขอย่างน้อย 1 ตัว และอักขระพิเศษ อย่างน้อย 1 ตัว

| ļ | Airline - EDMS CAAT Air                                   |                                                                          | Chana Sathu<br>Airline Approval |
|---|-----------------------------------------------------------|--------------------------------------------------------------------------|---------------------------------|
| 6 | 🔉 Emission Data 🗸 📮 Pre Assessment 🛛 🛞 CEF for Domestic 🛛 | CORSIA  V   Mitigation Measures                                          | 🤰 Update Profile                |
|   |                                                           |                                                                          | 20 Change Password              |
|   |                                                           |                                                                          | B. ration                       |
|   |                                                           | Welcome to EDMS         Let's start your journey to a better experience. |                                 |

| Airline - Thai Airways International |                  | - Thai Airways International   |  | Hintra Schut<br>Antine Appro |  |
|--------------------------------------|------------------|--------------------------------|--|------------------------------|--|
| 🗟 Emission Data 🛩 📮 Pre Assessment   | CEF for Domestic | CORSIA - 🖓 Mitigation Measures |  |                              |  |
| Update Password                      |                  |                                |  | Setting    Update Passwor    |  |
| New Password *                       |                  |                                |  |                              |  |
| Enter new paseword                   | 0                |                                |  |                              |  |
| Confirm New Password *               |                  |                                |  |                              |  |
| Enter Confirm New Password           | ۰                |                                |  |                              |  |
| X Close Save Changes                 |                  |                                |  |                              |  |
|                                      |                  |                                |  |                              |  |
|                                      |                  |                                |  |                              |  |

ภาพที่ 4 Change password

#### 2.การใช้งานเมนู Mitigation Measure

#### 2.1 การใช้งานสำหรับผู้ดำเนินการจราจรทางอากาศ

Mitigation Measure เป็นเมนูเพื่อส่ง ENVI Form เพื่อรายงานมาตรการลดการปล่อยก๊าซ คาร์บอนไดออกไซด์เข้าสู่ระบบ EDMS ดังนี้

#### การส่งฟอร์ม

ผู้ใช้งานสามารถ Upload File เพื่อส่ง Envi Form ดังนี้

 ผู้ใช้งานจะต้องเลือก Upload File บนหน้าเมนู Mitigation Measures ผู้ใช้งาน สามารถดาวน์โหลดแบบฟอร์มได้โดยเลือก Download Template จากนั้นเลือกไฟล์/ข้อมูลพร้อมเลือกที่ ต้องการส่ง ได้แก่:

- เลือก Year
- ENVI Form ที่กรอกข้อมูลเรียบร้อยแล้ว (.xlsx)
- Other file สำหรับสนับสนุนข้อมูล สามารถอัปโหลดไม่เกิน 5 ไฟล์
- กด Save เพื่ออัปโหลดเข้าสู่ระบบ

หลังจาก Upload ไฟล์แล้ว ช่อง Status จะแสดงสถานะของแต่ละไฟล์ เช่น
 Active / Inactive ผู้ใช้งานสามารถคลิกที่ปุ่มในคอลัมน์ Action เพื่อดูหรือแก้ไขรายละเอียดได้

3. ข้อมูลที่ Upload เข้าระบบแล้วจะถูกจัดเก็บตามปี และสามารถค้นหาได้ผ่าน

ช่อง Search ด้านบน

**หมายเหตุ:** หากต้องการอัปเดตข้อมูล ให้ทำการอัปโหลดไฟล์ใหม่โดยเลือกปีเดียวกัน ระบบจะแสดงเฉพาะ ไฟล์ล่าสุดเป็น Active โดยอัตโนมัติ

#### การ Review / Download ข้อมูล

ผู้ใช้งานสามารถดูรายละเอียดไฟล์ที่เคยสงไว้ได้ในตารางแสดงรายการข้อมูล โดยเลือก View หรือไอคอนในคอลัมน์ Action เพื่อ Review / Download ไฟล์ที่ต้องการ

| ANSP                  |                                                   | Lalinlala Akaramaneewong<br>ANSP |
|-----------------------|---------------------------------------------------|----------------------------------|
| 📮 Mitigation Measures |                                                   |                                  |
| # ENVI                |                                                   | Mitigation Measure > Envi        |
| Search                | Year                                              |                                  |
| Q Search              | Select Year                                       | ✓ ⊗ Clear                        |
|                       |                                                   |                                  |
|                       |                                                   |                                  |
|                       |                                                   |                                  |
|                       |                                                   |                                  |
|                       | Empty Data<br>We don't have anything to show you. |                                  |
|                       |                                                   |                                  |

| ANSP                |                                                                     |                      | -     | Latinlala Akaramaneewong<br>ANSP |
|---------------------|---------------------------------------------------------------------|----------------------|-------|----------------------------------|
| Mitigation Measures |                                                                     |                      |       |                                  |
| II ENVI             |                                                                     |                      | Mitig | ation Measure 🔸 Envi             |
| Search              | " Upload ENVI                                                       | ×                    |       |                                  |
| Q Search            | Download ENVI form template                                         |                      | •     | ⊗ Clear                          |
|                     | Year *                                                              |                      |       |                                  |
|                     | 🗎 Select Year                                                       | ~                    |       | Upload file                      |
|                     | ENVI form *                                                         |                      |       |                                  |
|                     | Drop files here or click to upl                                     | load.                |       |                                  |
|                     | Accepted files : Single upload file should not be more ucless file. | e than 2MB, only the |       |                                  |
|                     |                                                                     | ose upload           |       |                                  |
|                     | We don't have anything to show yo                                   | оu.                  |       |                                  |

|   | ANSP                                                                                                    | C Lainisia Maramaneowong                                                                                                    |    |  |  |  |
|---|----------------------------------------------------------------------------------------------------|----------------------------------------------------------------------------------------------------|----|--|--|--|
|   | Mitigation Measures                                                                                                    |                                                                                                    |    |  |  |  |
|   | # Envi                                                                                                    | Mitigation Measure > Er                                                                                                    | wi |  |  |  |
|   | General Information                                                                                                    |                                                                                                    |    |  |  |  |
|   | Name of Air Navigation Service Providers AN                                                                                                    | ISP                                                                                                    |    |  |  |  |
|   | Contact Person Ta                                                                                                    | danee Kraisri                                                                                                    |    |  |  |  |
|   | Position -                                                                                                    |                                                                                                    |    |  |  |  |
|   | Phone Number 09                                                                                                    | 40551555                                                                                                    |    |  |  |  |
|   | Mobile Number -                                                                                                    |                                                                                                    |    |  |  |  |
|   | E-mail Address ex                                                                                                    | ample@gmail.com                                                                                                    |    |  |  |  |
| 1 | Parallel Route/ Uni-directional Route/<br>Intelligent Departure Enhancement Pro<br>Measure Information<br>Parallel Route/ Uni-directional Ro<br>Domestic | Parallel Route/ Uni-directional Route/ CDR Route     Intelligent Departure Enhancement Program (DEP) easure Information Parallel Route/ Uni-directional Route/ CDR Route     Domestic |    |  |  |  |
|   | ศำอธิบายของมาตรการ                                                                                                    | การปรับปลี่ยนเส้นทางบันไห้เป็นเส้นทางขนาน/เส้นทางเดินอากาศทางเดียว/เส้นทาง CDR เพื่อเพิ่มประสิทธิภาพการจราจรทางอากาศ                                                                  |    |  |  |  |
|   | วันเริ่มดำเนินการ                                                                                                    | 1 มกราคม 2024                                                                                                    |    |  |  |  |
|   | วันสิ้นสุดการดำเนินการ                                                                                                    | 31 ธันวาคม 2024                                                                                                    |    |  |  |  |
|   | ผู้มีส่วนได้เสียที่เกี่ยวข้อง                                                                                                    | ANSP, สายการบิน, ท่าอากาศยาน, กรมการบินพลเรือน                                                                                                    |    |  |  |  |
|   | ผลการดำเนินงานในปีที่ผ่านมา                                                                                                    | ลดเวลารอคอยและประหยัดเพื่อเหล็งได้อย่างมีนัยสำคัญ                                                                                                    |    |  |  |  |
|   | V                                                                                                    | 9. 50                                                                                                    |    |  |  |  |

| ANSP                                                                   | Laifela Maramanewong                                                                                      |  |
|------------------------------------------------------------------------|----------------------------------------------------------------------------------------------------|--|
| 📮 Mitigation Measures                                                  |                                                                                                    |  |
| Measure Information<br>Parallel Route/ Uni-directional R<br>• Domestic | bute/ CDR Route                                                                                           |  |
| คำอธิบายของมาตรการ                                                     | การปรับเปลี่ยนเล้นทางบินไห้เป็นเล้นทางขนาน/เล้นทางเดียว/เล้นทาง CDR เพื่อเพียประสิทธิภาพการจราจรทางอากาศ  |  |
| วันเริ่มดำเนินการ                                                      | 1 มกราคม 2024                                                                                             |  |
| วันสิ้นสุดการดำเนินการ                                                 | 31 ชันวาคม 2024                                                                                           |  |
| ผู้มีส่วนได้เสียที่เกี่ยวข้อง                                          | ANSP, สายการขึ้น, ท่าอากาศยาน, กรมการขึ้นพลเรือน                                                          |  |
| ผลการดำเนินงานในปีที่ผ่านมา                                            | ลดเวลารอคอยและประทบัดเชื้อเพลิงได้อย่างมีนิยสำคัญ                                                         |  |
| การสนับสนุน (ถ้ามี)                                                    | ใต้รับการสนับสนุนจากหน่วยงานรัฐและเอกขนที่เกี่ยวข้อง                                                      |  |
| International                                                          |                                                                                                    |  |
| ค่าอธิบายของมาตรการ                                                    | การปรับเปลี่ยนเล้นทางปันไห้เป็นเล้นทางขนาม/เส้นทางเดียว/เส้นทาง CDR เพื่อเพิ่มประสิทธิภาพการจราจรทางอากาศ |  |
| วันเริ่มดำเนินการ                                                      | 1 มกราคม 2024                                                                                             |  |
| วันสิ้นสุดการดำเนินการ                                                 | 31 ชันวาคม 2024                                                                                           |  |
| ผู้มีส่วนได้เสียที่เกี่ยวข้อง                                          | ANSP, สายการมิน, ท่าอากาศขาน, ครมการมินหลงรือน                                                            |  |
| ผลการดำเนินงานในปีที่ผ่านมา                                            | ลดเวลารอคอยและประหยัดเชื้อเหล็งได้อย่างมีมัยสำคัญ                                                         |  |
| การสนับสนุน (ถ้ามี)                                                    | ใด้รับการสนับสนุนจากหน่วยงานรัฐและเอกงหนึ่เกี่ยวข้อง                                                      |  |

|                               |              |                      |   | Mitigation Measure > E |
|-------------------------------|--------------|----------------------|---|------------------------|
| Search                        |              | Year                 |   |                        |
| Q Search                      |              | Select Year          | ~ | ⊗ Clear                |
| 10 🗸 entries per page         |              |                      |   | 🛆 Upload file          |
| 10 v entries per page<br>No 2 | Year         | : Status             | • | Action                 |
| 10 v entries per page         | Year<br>2025 | C Status<br>Inactive | • | Action                 |

| Mitidation Measures   |              |             |   | Laliniala Akaraman<br>ANSP |
|-----------------------|--------------|-------------|---|----------------------------|
| Envi                  |              |             |   | Mitigation Measure > Envi  |
| Search                |              | Year        |   |                            |
| Q Search              |              | Select Year | ~ | ( Clear                    |
| 10 V entries per page |              |             |   |                            |
| No û                  | Year         | C Status    | 3 | Action 2                   |
| No 0                  | Year<br>2025 | C Status    |   | Action C                   |

ภาพที่ 5 Mitigation Measure สำหรับผู้ดำเนินการจราจรทางอากาศ

#### 2.2 การใช้งานสำหรับผู้ดำเนินการสนามบิน

Mitigation Measure เป็นเมนูเพื่อส่ง ENVI Form เพื่อรายงานมาตรการลดการปล่อยก๊าซ คาร์บอนไดออกไซด์เข้าสู่ระบบ EDMS ดังนี้

#### การส่งฟอร์ม

ผู้ใช้งานสามารถ Upload File เพื่อส่ง Envi Form ดังนี้

1. ผู้ใช้งานจะต้องเลือก Upload File บนหน้าเมนู Mitigation Measures ผู้ใช้งาน สามารถดาวน์โหลดแบบฟอร์มได้โดยเลือก Download Template จากนั้นเลือกไฟล์/ข้อมูลพร้อมเลือกที่ ต้องการส่ง ได้แก่:

- เลือก Year
- ENVI Form ที่กรอกข้อมูลเรียบร้อยแล้ว (.xlsx)
- Other file สำหรับสนับสนุนข้อมูล สามารถอัปโหลดไม่เกิน 5 ไฟล์
- กด Save เพื่ออัปโหลดเข้าสู่ระบบ

2. หลังจาก Upload ไฟล์แล้ว ช่อง Status จะแสดงสถานะของแต่ละไฟล์ เช่น Active / Inactive ผู้ใช้งานสามารถคลิกที่ปุ่มในคอลัมน์ Action เพื่อดูหรือแก้ไขรายละเอียดได้

3. ข้อมูลที่ Upload เข้าระบบแล้วจะถูกจัดเก็บตามปี และสามารถค้นหาได้ผ่าน ช่อง Search ด้านบน

**หมายเหตุ:** หากต้องการอัปเดตข้อมูล ให้ทำการอัปโหลดไฟล์ใหม่โดยเลือกปีเดียวกัน ระบบจะแสดงเฉพาะ ไฟล์ล่าสุดเป็น Active โดยอัตโนมัติ

#### การ Review / Download ข้อมูล

ผู้ใช้งานสามารถดูรายละเอียดไฟล์ที่เคยสงไว้ได้ในตารางแสดงรายการข้อมูล โดยเลือก View หรือไอคอนในคอลัมน์ Action เพื่อ Review / Download ไฟล์ที่ต้องการ

| ΑΟΤ                 |                                                   | Pimlada Ninka<br>AOT Staff |
|---------------------|---------------------------------------------------|----------------------------|
| Mitigation Measures |                                                   |                            |
| # ENVI              |                                                   | Mitigation Measure > Envi  |
| Search              | Year                                              |                            |
| Q Search            | Select Year                                       | ✓ (® Clear                 |
|                     | Empty Data<br>We don't have anything to show you. |                            |

| AOT                   |                                                                                         | ever Pfmlada Ninkarn<br>AOT Staff |
|-----------------------|-----------------------------------------------------------------------------------------|-----------------------------------|
| 📮 Mitigation Measures |                                                                                         |                                   |
| II ENVI               |                                                                                         | Mitigation Measure 🔸 Envi         |
| Search                | 🗉 Upload ENVI 🛛 🗙                                                                       |                                   |
| Q Search              | Download ENVI form template                                                             | ▼                                 |
|                       | Year *                                                                                  |                                   |
|                       | Select Year                                                                             | 🛆 Upload file                     |
|                       | ENVI form *                                                                             |                                   |
|                       | Drop files here or click to upload.                                                     |                                   |
|                       | Accepted files : Single upload file should not be more than 2MB, only the<br>xdsx file. |                                   |
|                       | × Close                                                                                 |                                   |
|                       | We don't have anything to show you.                                                     |                                   |
|                       |                                                                                         |                                   |

| alla conducerreer                                                                | ures                                                                                                    |                                                                                         |                                                                                      |                                                                          |                                                       |
|----------------------------------------------------------------------------------|----------------------------------------------------------------------------------------------------|-----------------------------------------------------------------------------------------|--------------------------------------------------------------------------------------|--------------------------------------------------------------------------|-------------------------------------------------------|
| 🙁 Envi                                                                           |                                                                                                    |                                                                                         |                                                                                      |                                                                          | Mitigation Measure > Em                               |
| General Inf                                                                      | ormation                                                                                                    |                                                                                         |                                                                                      |                                                                          |                                                       |
| Airport Operato                                                                  | r กรมท่าอากาศยาน                                                                                                    |                                                                                         |                                                                                      |                                                                          |                                                       |
| Airport Name                                                                     | ท่าอากาศยานแม่สอด                                                                                                    |                                                                                         |                                                                                      |                                                                          |                                                       |
| Contact Person                                                                   | Sawaddee Sangthong                                                                                                    |                                                                                         |                                                                                      |                                                                          |                                                       |
| Position                                                                         | -                                                                                                    |                                                                                         |                                                                                      |                                                                          |                                                       |
| Phone Number                                                                     | 0940551555                                                                                                    |                                                                                         |                                                                                      |                                                                          |                                                       |
| Mobile Number                                                                    | -                                                                                                    |                                                                                         |                                                                                      |                                                                          |                                                       |
| E-mail Address                                                                   | example@gmail.com                                                                                                    |                                                                                         |                                                                                      |                                                                          |                                                       |
| Implement<br>Airfield Ir<br>• Construc                                           | ed mitigation measur<br>nprovements<br>tion of Runways and/or Taxiwa                                                                    | e of air operator in the                                                                | previous year                                                                        |                                                                          |                                                       |
| Implement<br>Airfield Ir<br>• Construct<br>Measure In<br>Construct               | ed mitigation measur<br>mprovements<br>tion of Runways and/or Taxiwa<br>formation<br>tion of Runways and/or T                           | e of air operator in the<br><sup>ys</sup><br>axiways                                    | previous year                                                                        |                                                                          |                                                       |
| Implement<br>Airfield Ir<br>• Construct<br>Measure In<br>Construct<br>• Domestic | ed mitigation measur<br>nprovements<br>tion of Runways and/or Taxiwa<br>formation<br>tion of Runways and/or T                           | e of air operator in the<br><sup>ys</sup><br>axiways                                    | previous year                                                                        |                                                                          |                                                       |
| Implement<br>Airfield Ir<br>• Construct<br>Measure In<br>Construct<br>• Domestic | ed mitigation measur<br>nprovements<br>tion of Runways and/or Taxiwa<br>formation<br>tion of Runways and/or T<br>:                      | e of air operator in the<br>/ร<br>axiways<br>จำนวนเทียวบิน                              | previous year<br>ค่าเฉลียของเวลาที่ลดลง                                              | อัตราการใช้น้ำมันอากาศยาน<br>ณ รอบเดินเบา                                | ปรีมาณการลดการใช้<br>ปั้นชื่อวารสะกาน                 |
| Implement<br>Airfield Ir<br>• Construct<br>Measure In<br>Construct<br>• Domestic | ed mitigation measur<br>nprovements<br>tion of Runways and/or Taxiwa<br>formation<br>tion of Runways and/or T<br>:<br>uuuuannatur<br>() | e of air operator in the<br>ys<br>axiways<br>ຈຳນານເທີຍາມີນ<br>(NFL (, ap. y)<br>[Hight] | previous year<br>ก่านอยี่ยวยองเวลาที่สดลอง<br>(ATS k <sub>0</sub> 1, ap)<br>[minute] | อัตราการใช้เป็ามันอากาศตาน<br>ณ จอบเดิมเนว<br>(AFFk, 1)<br>[kg tuel/min] | ปรีมาณการลดการไข้<br>น้ำมันอากาศยาน<br>[kg.fuel/year] |

| ΑΟΤ             |                                   |                            |                            |                                           | Pimlada Ninkarn<br>AOT Staff              |                   |
|-----------------|-----------------------------------|----------------------------|----------------------------|-------------------------------------------|-------------------------------------------|-------------------|
| Mitigation Me   | easures                           |                            |                            |                                           |                                           |                   |
| Measure I       | nformation                        |                            |                            |                                           |                                           |                   |
| • Domes         | ction of Runways and/or Ta<br>tic | axiways                    |                            |                                           |                                           |                   |
|                 |                                   |                            | จำนวนเที่ยวบิน             | ค่าเฉลี่ยของเวลาที่ลดลง                   | อัตราการใช้ป้ำมันอากาศยาน<br>ณ รอบเดินเบา | ปริมาณการลดการใช้ |
| ล่าดับ          | แบบอากาศยาน<br>(I)                | (NFL i, ap, y)<br>[flight] | (ATS k, i, ap)<br>[minute] | (AFF k, i)<br>[kg fuel/min]               | បាររបងភាកាអាវាប<br>[kg fuel/year]         |                   |
|                 |                                   | 1                          | 2                          | 3                                         | 1 x 2 x 3                                 |                   |
| ข้อมูลช่วงปฏิบ่ | ได้การบิน Taxi-in Phase           |                            |                            |                                           |                                           |                   |
| 1               | A320-200                          | 1,000                      | 2                          | 0.5                                       | 1,000                                     |                   |
| 2               | A320-201                          | 1,000                      | 2                          | 0.5                                       | 1,000                                     |                   |
| ข้อมูลช่วงปฏิบ่ | ได้การบิน Taxi-out Phase          |                            |                            |                                           |                                           |                   |
| 1               | A320-200                          | 1,000                      | 2                          | 0.5                                       | 1,000                                     |                   |
| 2               | A320-201                          | 1,000                      | 2                          | 0.5                                       | 1,000                                     |                   |
| Interna         | ational                           |                            |                            |                                           |                                           |                   |
|                 |                                   | จำนวนเที่ยวบิน             | ค่าเฉลี่ยของเวลาที่ลดลง    | อัตราการใช้ป้ำมันอากาศยาน<br>ณ รอบเตินเบา | ปริมาณการลดการใช้                         |                   |
| สำดับ           | แบบอากาศยาน<br>(1)                | (NFL i, ap, y)<br>[flight] | (ATS k, i, ap)<br>[minute] | (AFF k, i)<br>[kg fuel/min]               | [kg fuel/year]                            |                   |

| Envi                  |                |                   |   | Mitigatio | on Measure > Env |
|-----------------------|----------------|-------------------|---|-----------|------------------|
| Search                | Ŷ              | ear               |   |           |                  |
| Q Search              |                | Select Year       |   | ~ (       | 🔊 Clear          |
| 10 V entries per page | Vaar           | Status            | ~ | Action    | Upload file      |
| 10 V entries per page | Year 🗘         | Status            | 0 | Action    | C Upload file    |
| 10 × entries per page | Year 0<br>2025 | Status<br>Inscive | 0 | Action    | C Upload file    |

|          |      |             |   | Mitigation Measure > En |
|----------|------|-------------|---|-------------------------|
| Search   |      | Year        |   |                         |
| Q Search |      | Select Year | ~ | (Clear                  |
|          |      |             |   |                         |
|          | 2025 | Inactive    |   | [2] ●                   |
| 1        |      |             |   |                         |

ภาพที่ 6 Mitigation Measures สำหรับผู้ดำเนินการสนามบิน